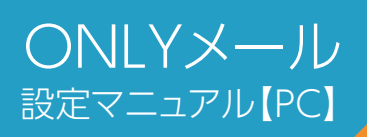

# Windows10メールアプリの設定

遊ぶ

x 本体コン..

....

0

<u>0</u>

 $\sim$ 

初めて設定する場合【POP】

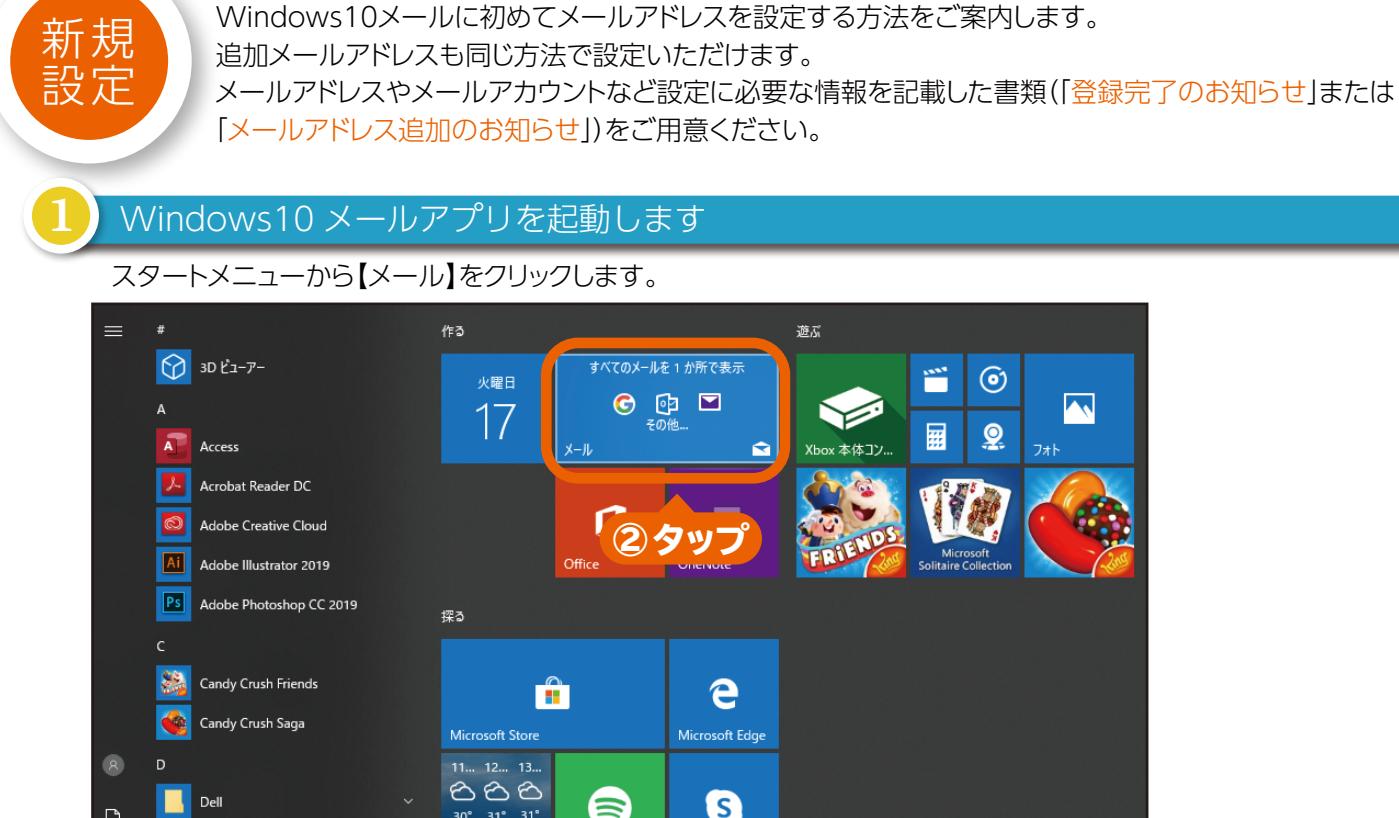

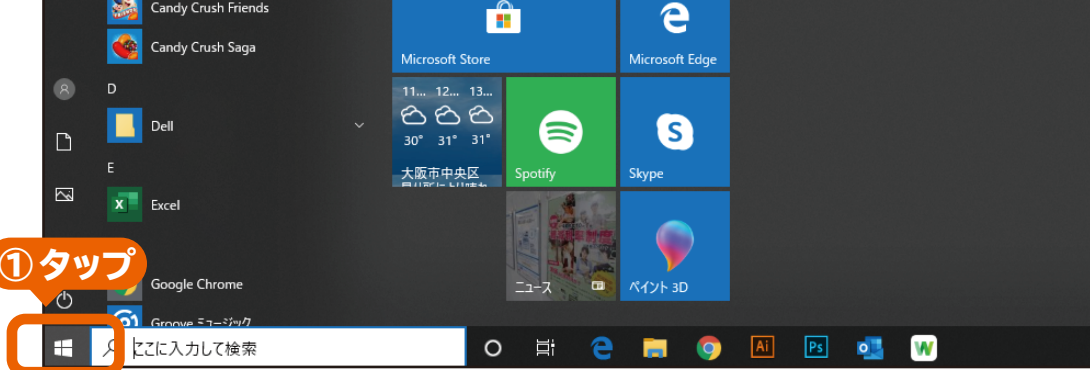

「アカウントの選択」画面から【詳細セットアップ】をクリックします

#### ■初めてメールアカウントを設定する場合

- 【使ってみる】→【アカウントの追加】の順でクリックをすると【アカウントの選択】画面が表示されます。
- ■追加でメールアカウントを設定する場合 画面左下の設定アイコン→【アカウント】→【アカウントの追加】の 順でクリックをすると【アカウントの選択】画面が 表示されます。

|   | アカウントの追加                                               | ×   |  |
|---|--------------------------------------------------------|-----|--|
|   | メール、カレンダー、連絡先 にアカウントを追加して、メール、予定表イベン<br>ト、連絡先にアクセスします。 | y   |  |
|   | Outlook.com<br>Outlook.com, Live.com, Hotmail, MSN     |     |  |
|   | E Xchange<br>Exchange, Office 365                      |     |  |
|   | Google                                                 |     |  |
|   | iCloud                                                 |     |  |
|   | その他のアカウント<br>POP、IMAP                                  |     |  |
|   | 🔆 詳細設定                                                 |     |  |
|   | ×                                                      | 閉じる |  |
| 1 | タップ                                                    |     |  |

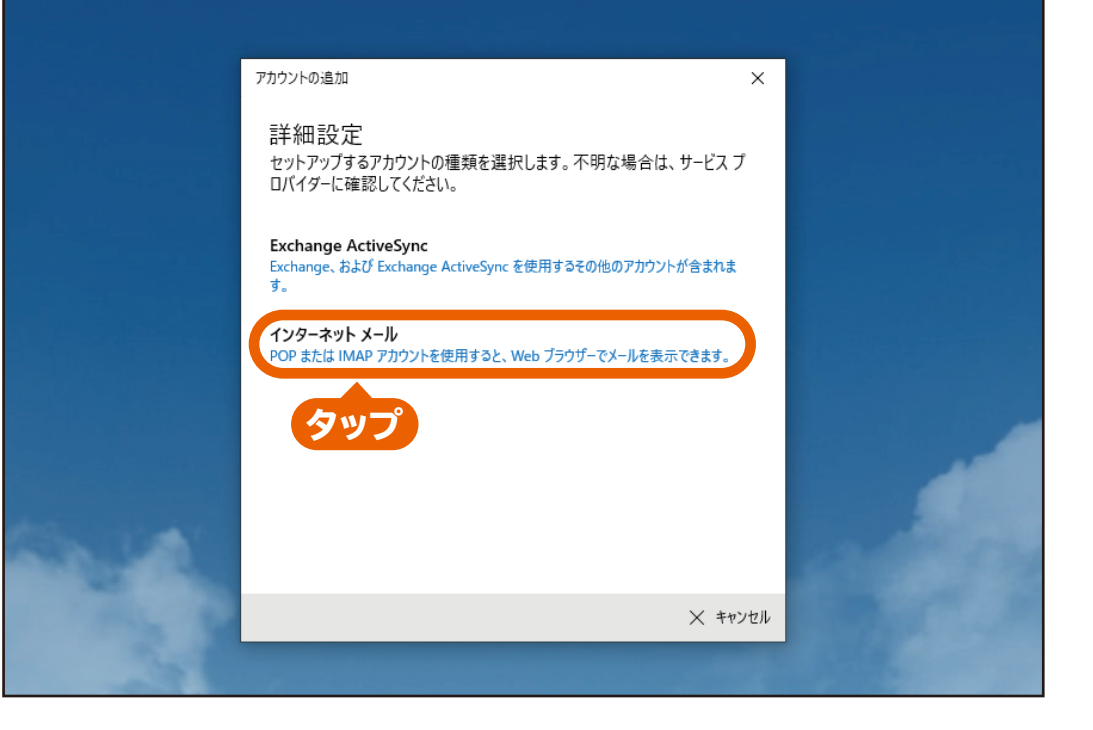

### 「インターネットメールアカウント」が表示されます

次のように入力して【サインイン】をクリックします

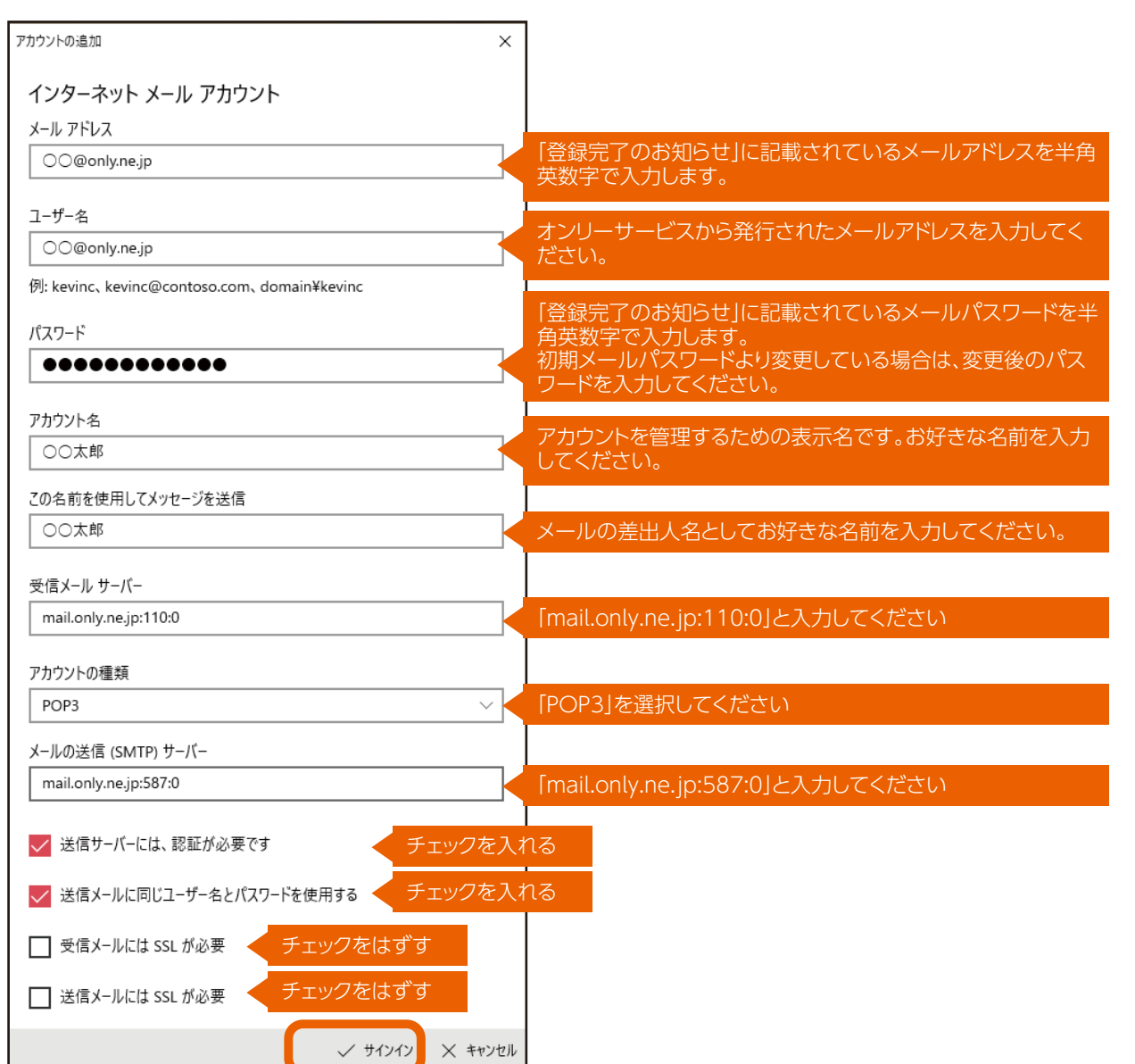

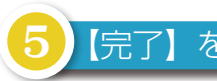

#### 【完了】をクリックします

以上で設定は完了です。【完了】をクリックして画面を閉じてください。 ※初回の同期には数分かかる場合があります。

| アカウントの追加                            | ×    |
|-------------------------------------|------|
| すべて完了しました。<br>アカウントは正常にセットアップされました。 |      |
| ⊖⊖ @only.ne.jp                      |      |
|                                     |      |
|                                     |      |
|                                     |      |
|                                     | タップ  |
|                                     | ✓ 完了 |

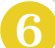

## 設定が完了いたしました

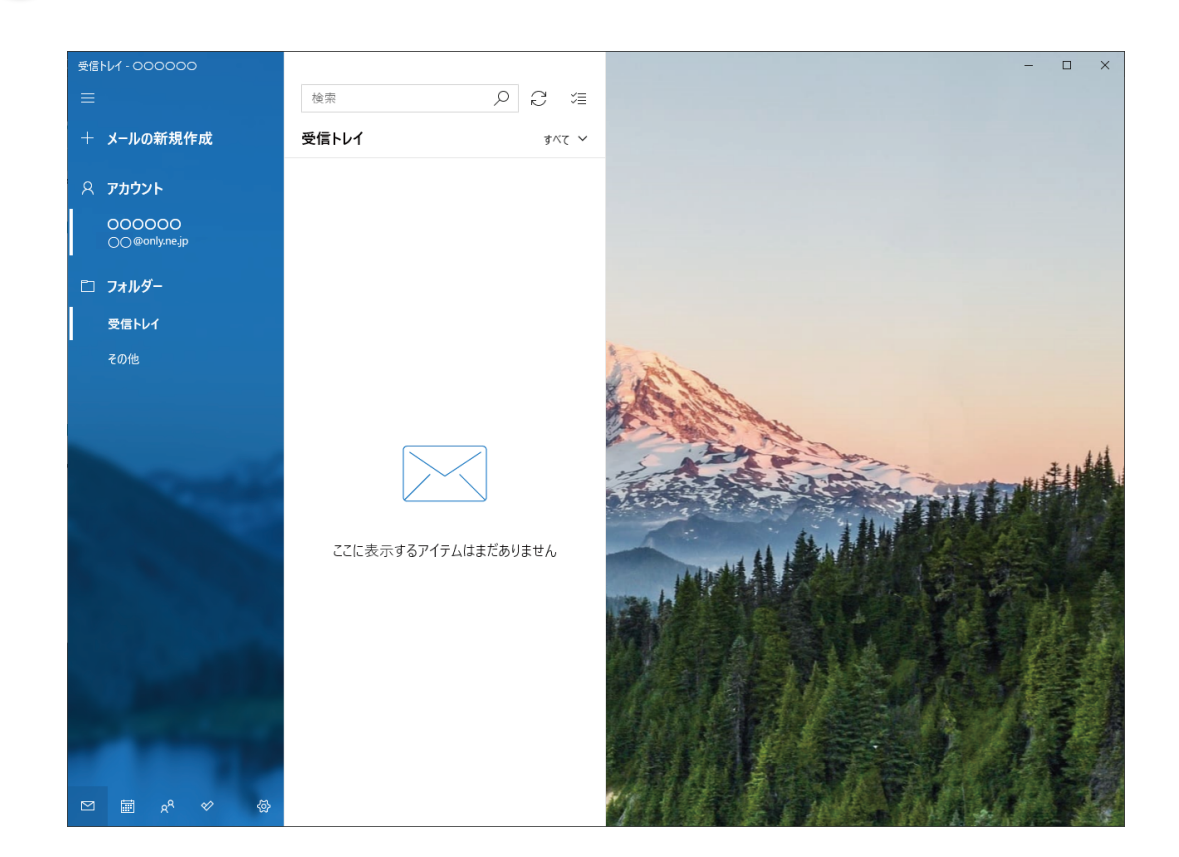

不明な点は、ベネフィットジャパン カスタマーサポートセンターへ お問い合わせ下さい。

【カスタマーサポートセンター】 ※おかけ間違いのないようお願い致します。 050-8880-8590

受付時間11:00~19:00 年末年始・弊社指定休日を除く